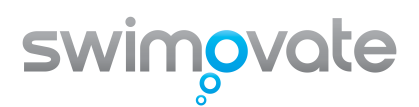

## Welcome to your Pool-Mate Pro. Here is quick start guide and overview of how to make the watch and software work.

The Pro package consists of a special Pool-Mate watch and USB pod. There is an infra-red link between watch and pod so there is no danger of water getting onto contacts etc.

**Step 1:** Get some data in to the watch (see section 1 in the manual).

Set up the pool length so that the watch can calculate distance and speed correctly. Enter your weight so that number of calories burnt can be estimated. Press start button and start swimming, hold it down for 2 seconds to stop!

Step2: Download the software (section 8).

The software consists of three programs:

- 1. Driver for the USB pod. Important: Must be installed before connecting the pod
- 2. Pool-Mate Link. Downloads your data.
- 3. Pool-Mate Pro application. Shows the data on your computer.

The software can be downloaded from http://www.swimovate.com/downloads.html

The driver and link are supplied in a single archive (PoolMateSetup.exe) and the PC software in another. You need to select the correct PC software installer for your operating system and download both files.

## Step3: Install the software

Start with the driver and link.

Run PoolMateSetup.exe by double clicking on it. The Driver and Link software will be extracted to C:\PoolMateSetup

**1**, **Start with the driver.** Go into the C:\PoolMateSetup\USBdriver folder and double click setup.exe.

Follow the instructions and click on accept the license. The driver will be installed for you.

Connect the pod to a spare USB port using cable provided and place on a flat table. The computer should detect the new device and complete installation of the driver. This may take a minute or two.

## 2, Install the link software

Go into the C:\PoolMateSetup\PoolMateLink folder and double click setup.exe. This will talk you through the Link setup.

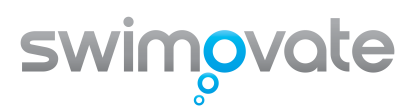

## 3, Install the PC software

Make sure you have downloaded the correct file for your operating system. Double click setup.exe in the PC software archive and an installer will take you through the installation process.

**Step4:** Run the link application by selecting Swimovate Ltd/Pool-Mate Link from your start menu.

An icon will appear in the system tray in the bottom right of your screen. Hover your mouse over the icon and the Pool-Mate pod name will be shown.

- **Step5: Select Upload mode** on the watch and place upside down in the Pod. The optical links should face each other but the watch does not need to be pushed hard into it. After a short period the download will automatically start and progress shown on the system tray icon. The data is checked to make sure it has been received correctly.
- Note: The Pool-Mate Link and Pool-Mate Pro applications can be added to your startup folder so they are automatically loaded.
- **Step6:** Run the PoolMatePro application from the Pool-Mate Pro folder from your start menu and view your data! (See section 10 of the manual)

Good luck with your swimming!

If you have any problems with installation and operation please email <u>info@swimovate.com</u> with details of your operating system and exactly what stage you have got to and we will be glad to help.

www.swimovate.com

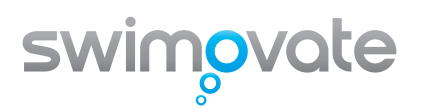